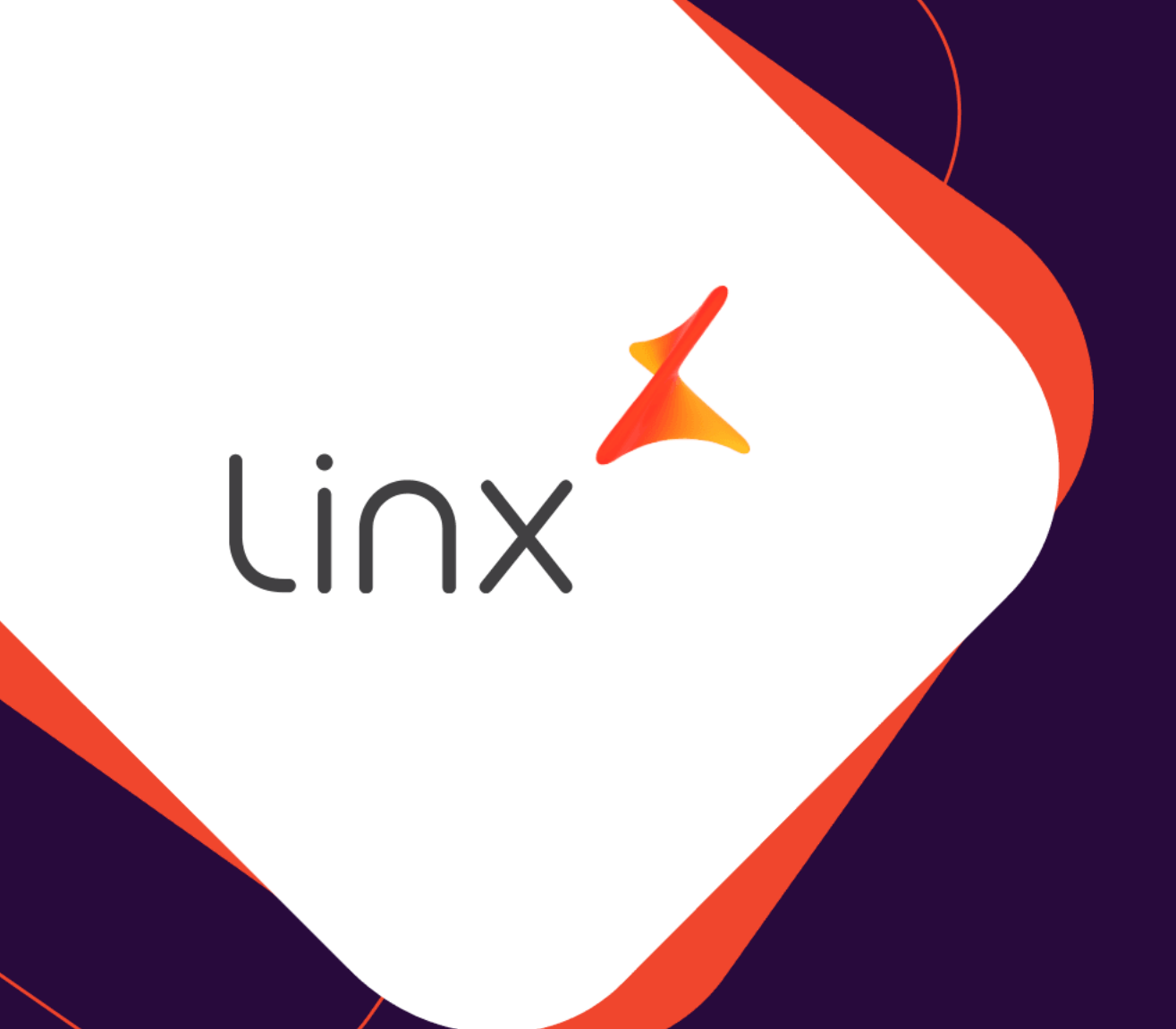

# ESTORNO DE WFA FORA DO PRAZO.

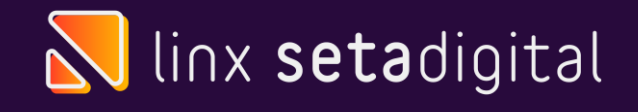

## ESTORNO DE WFA

#### **Seja bem vindo!** Esse material tem como objetivo te ensinar como estornar WFA Fora do prazo.

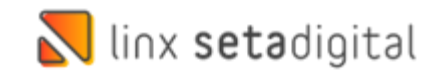

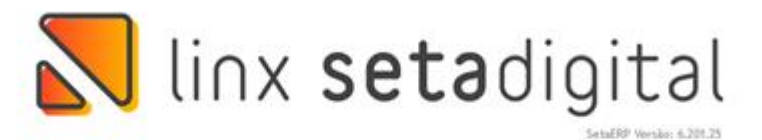

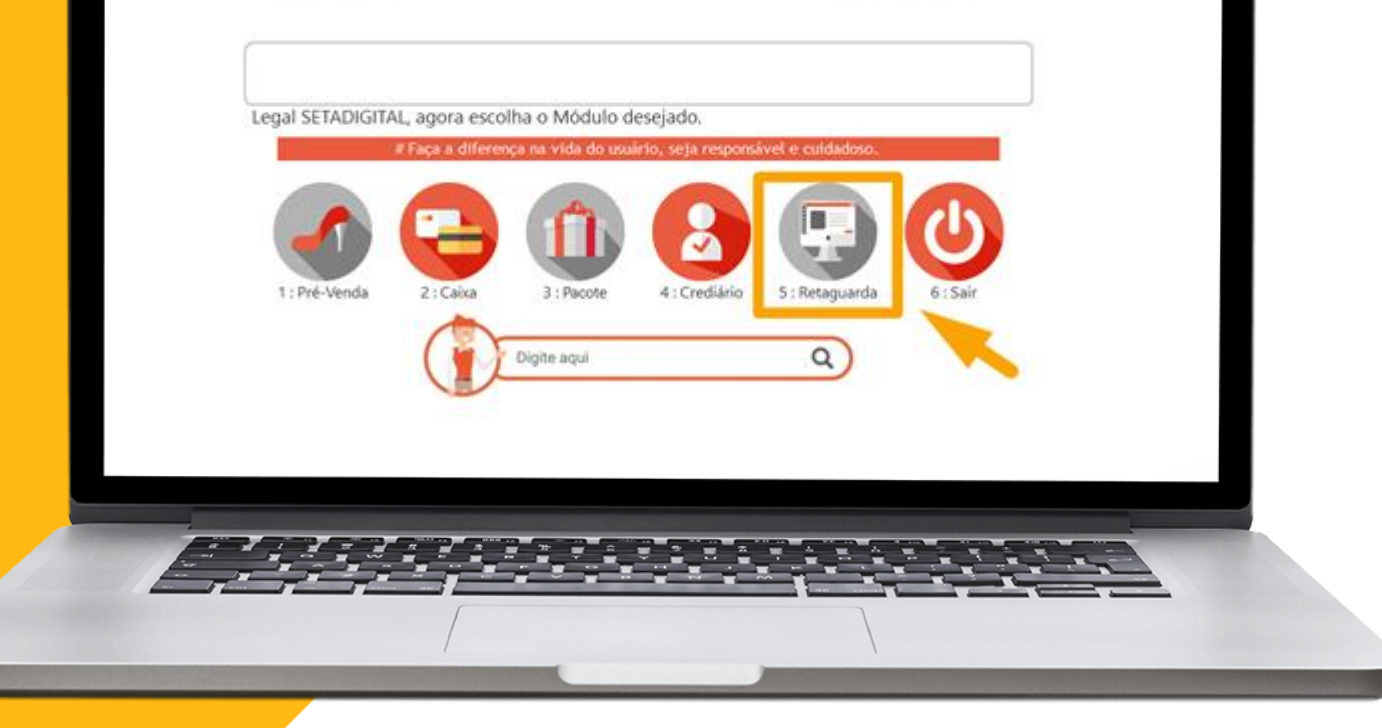

**A** 

Acesse o modulo 5. Retaguarda

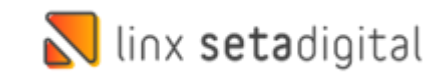

 $\mathbf{C}$ 

| •••      | Novo Lançamento da:    | s notas                              |               |                       |               |                              |             |                |                      |                  | Lo                     | 29                                   |
|----------|------------------------|--------------------------------------|---------------|-----------------------|---------------|------------------------------|-------------|----------------|----------------------|------------------|------------------------|--------------------------------------|
|          | Com Pedido             | Código                               | Pedido        |                       |               | Tipo Entrada                 |             |                |                      |                  | Q                      | ADES!                                |
|          | Sem Pedido             | Nota Fiscal                          | Série         |                       |               | Chave NF-e /                 | Importar    |                |                      |                  | ٩                      | heire o Di Mahile                    |
|          | Importar XML           | Modelo                               |               |                       | -             | Fornecedor *                 |             |                |                      |                  | 9                      | iyucs - o bi Mobile                  |
|          | Com Pedido             | Tipo Doc.                            | Entrana       |                       | <b>V</b>      | Plano Contas<br>Faturar para |             |                |                      |                  | 4                      |                                      |
|          | Sem Pedido             | LIIIISSAU                            | Entrega       |                       |               | Tipo Lancame                 | ento *      | CSOSN - Lanca  | ar com enfoque do 🔻  |                  | ~                      | Saiba mair S                         |
|          | Ações Lançamento de    | uma nova nota fiscal a partir da imp | portação do x | cml.                  |               | Tipo Frete                   |             | 9 - Sem Ocorrê | ncia de Transporte 💌 |                  |                        | Salua mais >                         |
|          | ► F4- <u>A</u> brir    |                                      |               |                       |               |                              |             |                |                      |                  | <u></u>                | de no seu                            |
|          | ▶ F5- <u>S</u> alvar   | Produto Descrição                    |               | Cor                   | Ncm           | O/Csosr Cfop C               | Quant. Unit | ário Total     | ICMS Icms            | lcms Ipi         | ST Icms ST             | a clinx setabligitar no              |
| <b>•</b> | ▶ F7- <u>C</u> ancelar |                                      |               |                       |               |                              |             |                |                      |                  |                        |                                      |
|          | Excluir                |                                      |               |                       |               |                              |             |                |                      |                  |                        | do SUPORTE da Linx                   |
| Re       | Imprimir Espeino       |                                      |               |                       |               |                              |             |                |                      |                  |                        |                                      |
|          | Emitir NE Própria      |                                      |               |                       |               |                              |             |                |                      |                  |                        | ÕES DO                               |
|          | Clonar Entrada         |                                      |               |                       |               |                              |             |                |                      |                  |                        | UALMENTE?                            |
|          | ▶ Transferir           |                                      |               |                       |               |                              |             |                |                      |                  |                        |                                      |
| AC       | Rateio de Despesas     |                                      |               |                       |               |                              |             |                |                      |                  |                        | esso de pagamento<br>abilidade, Tudo |
|          | ▶ Fechar               |                                      |               |                       |               |                              |             |                |                      |                  |                        |                                      |
| Ab       |                        |                                      |               |                       |               |                              |             |                |                      |                  |                        | Saiba mais >                         |
|          | 1                      |                                      |               |                       |               |                              |             |                |                      |                  | <u>~</u>               |                                      |
|          |                        | Valores totais Dagamentos            |               |                       |               |                              |             |                |                      | ▶ Adicionar Iten | ▶ <u>R</u> emover Item |                                      |
|          |                        | Pagamentos                           |               |                       |               |                              |             |                |                      |                  |                        |                                      |
|          |                        | Base do ICMS                         | 0,00          | Créd. ICMS            | SN *          | 0,00                         | Observ      | ições          |                      |                  |                        |                                      |
|          |                        | Valor do ICMS                        | 0,00          | Frete (+) *           |               | 0,00                         |             |                |                      |                  | <u>*</u>               |                                      |
|          |                        | Base Subst. Tribut.                  | 0,00          | Desconto (            | -)*           | 0,00                         |             |                |                      |                  |                        |                                      |
|          |                        | Valor Subst. Tribut.                 | 0,00          | Outras Des            | p. (+) *<br>* | 0,00                         |             |                |                      |                  |                        |                                      |
|          |                        | Valor do PIS                         | 0,00          | Número de             | itens:        | 0,00                         |             |                |                      |                  |                        |                                      |
|          |                        | Valor da COFINS                      | 0,00          | Quantidade            | e Total:      |                              |             |                |                      |                  |                        |                                      |
|          |                        | Valor do Imposto Import.             | 0,00          | Valor dos P           | rodutos       | 0,00                         |             |                |                      |                  |                        |                                      |
|          |                        | Valor do IPI *                       | 0,00          | Valor Total           | da Nota       | 0,00                         |             |                |                      |                  | ~                      |                                      |
|          |                        |                                      |               |                       |               |                              |             |                |                      |                  |                        |                                      |
|          |                        |                                      |               |                       |               |                              |             |                |                      |                  | Digite aqui a sua dúvi | ida. Q                               |
|          |                        |                                      |               |                       |               |                              |             |                |                      |                  |                        |                                      |
|          |                        |                                      |               |                       |               |                              |             |                |                      |                  |                        |                                      |
|          |                        |                                      |               |                       |               |                              |             |                |                      |                  |                        |                                      |
|          |                        |                                      |               |                       |               |                              |             |                |                      |                  |                        |                                      |
|          |                        |                                      |               |                       |               |                              |             |                |                      |                  |                        |                                      |
|          |                        |                                      |               |                       |               |                              |             |                |                      |                  |                        |                                      |
|          |                        |                                      |               |                       |               |                              |             |                |                      |                  |                        |                                      |
| -        |                        |                                      | -             |                       | -             |                              |             | _              |                      |                  |                        |                                      |
|          |                        |                                      |               |                       |               |                              |             | <u></u>        |                      |                  |                        |                                      |
|          |                        |                                      |               |                       |               |                              |             |                |                      |                  |                        |                                      |
|          |                        |                                      |               | and the second second | -             | -                            | -           | -              |                      |                  | -                      |                                      |
|          |                        | (                                    |               |                       |               |                              |             |                |                      |                  |                        |                                      |
|          |                        | /                                    |               |                       |               |                              |             |                |                      |                  |                        |                                      |
|          |                        | /                                    |               |                       |               |                              |             |                |                      |                  |                        |                                      |

Após isso vá em **Compras>> Com o XML da Nota Emitida de WFA**, Em Importar XML Clique em Sem Pedido.

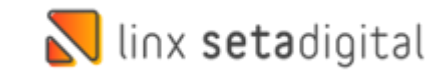

| <b>2</b>     | Novo Lançamento das n                                                                                                    | otas                                                                                                    |                                                                                                    |                                                                                                    |                                                                                                    | - Microsferiuse<br>Log                             | misos do dia?                                                                 |
|--------------|----------------------------------------------------------------------------------------------------|----------------------------------------------------------------------------------------------------|----------------------------------------------------------------------------------------------------|----------------------------------------------------------------------------------------------------|----------------------------------------------------------------------------------------------------|----------------------------------------------------|-------------------------------------------------------------------------------|
| ව<br>අද<br>ප | ▶ Com Pedido ▶ Gem Pedido Importar XML ▶ Com Pedido ▶ Sem Pedido Ações                                                                                    | Código<br>Nota Fiscal<br>Modelo<br>Tipo Doc. 2-Nota Fiscal Im<br>Emissão 08/04/2022                                                                                       | Pedido<br>Série<br>pressa v<br>Entrega 08/04/2022                                                                                                    | Tipo Entrada<br>Chave NF-e / Importar<br>Fornecedor *<br>Plano Contas<br>Faturar para<br>Tipo Lançamento *<br>Tipo Frete | 10 - COMPRA DE MERCADORIAS<br>01 - 300648 - AREZZO VILLA LOBOS<br>CSOSN - Lançar com enfoque do •<br>9 - Sem Ocorréncia de Transporte • | <b>ପ୍</b><br>ପ୍<br>ପ୍<br>ପ୍<br>ପ୍<br>ପ୍            | ADES!<br>lytics - o BI Mobile<br>Saiba mais >                                 |
|              | F5-Salvar  F5-Salvar  F7-Cancelar  Excluir  Imprimir Espelho                                                                                              | Produto Descrição                                                                                                    | Cor<br>Importação de XML                                                                                                    | Ncm 0/Csosr Cfop Quant Uni                                                                                               | itário Total Base Calc. Aliq. Valor /<br>ICMS Icms Icms                                                                                 | Aliq. Valor Ipi Base Calc. Valor Alig. ST I cms ST | a Linx SetaDigital no                                                         |
|              | <ul> <li>Imprimir Etiquetas</li> <li>Emitir NF Própria</li> <li>Clonar Entrada</li> <li>Transferir</li> <li>Rateio de Despesas</li> <li>Fechar</li> </ul> |                                                                                                    | Digite a chave da NF-e para baix<br>Chave NF-e Arquivo XML C:\SETAARQUIVO                                                                                                    | ar o XML ou selecione o arquivo XI<br>5/XML\<br>2k <u>C</u> ancelar                                                      | VL jé beixado.<br>Q<br>Clique para impor                                                                                                | tar XML (Botão direito excluir))                   | :ÕES DO<br>UALMENTE?<br>:esso de pagamento<br>abilidade. Tudo<br>Saiba mais > |
|              |                                                                                                    | Valores totals Pagamento<br>Base do ICMS<br>Valor do ICMS<br>Base Subst. Tribut.<br>Base PIS/COFINS<br>Valor do PIS<br>Valor do PIS<br>Valor da COFINS<br>Valor da COFINS | 0,00         Cred. ICMS S           0,00         Frete (+) *           0,00         Desconto (-)*           0,00         Outras Desp.           0,00         Seguro (-)*           0,00         Numero de It           0,00         Numero de It           0,00         Valor dos Proc | * 0,00 Obser<br>0,00<br>•)* 0,00<br>0,00<br>n:<br>tat:<br>utos 0,00                                                      | vações                                                                                                    | > <u>A</u> dicionar Item → <u>B</u> ernover Item   |                                                                               |
|              |                                                                                                    |                                                                                                    | U,UU valor iotal da                                                                                                    | vua 0,00                                                                                                    |                                                                                                    | Como realizar uma tro                              | ca de numeração? Q                                                            |
|              |                                                                                                    | 1, 1 1, 1<br>, 1 1, 1                                                                                                    |                                                                                                    |                                                                                                    |                                                                                                    |                                                    |                                                                               |

**A** 

Após isso procure onde ficou salvo o XML e clique em **OK** e após clique em **Concluir.** 

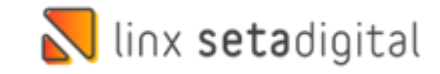

| Com Pedido                                 |            |                |                |             |            |       |           |         |          |               |              |         |               |       |           |            |         |
|--------------------------------------------|------------|----------------|----------------|-------------|------------|-------|-----------|---------|----------|---------------|--------------|---------|---------------|-------|-----------|------------|---------|
| p com realao                               | Códiao     |                | Pedido         |             |            | Tipo  | Entrada   |         | 76       | - ESTORNO D   | E NF-E       |         |               |       |           |            | (       |
| b. Course Disabilities                     | Nota Fisc  | al             | Série          |             |            | Cha   | ve NF-e   | / Impo  | rtar     |               |              |         |               |       |           |            |         |
| ▶ <u>S</u> em Pedido                       | Modelo     | 55 - Nota Fisc | al Eletrônica  |             | -          | Forr  | ecedor '  |         | 000      | 001010 - ARF7 |              | RIA E C | OMERCI        | O S.A |           |            |         |
| mportar XML ——                             | Tipo Doc   | 2-Nota Eiscal  | Impressa       |             | -          | Fatu  | irar para |         | 01       | - I FVF - 18  |              |         |               |       |           |            | 0       |
| Com Pedido                                 | Emissão    | 13/05/2020     | Entrega 1      | 3/05/2020   |            | Tipe  | lancan    | nento * | CS       | T - Lancar co | oforme docu  | men     | ~             |       |           |            |         |
| Sem Pedido                                 |            |                |                |             |            | Tipo  | Frete     |         | 9 -      | Sem Ocorrên   | cia de Trans | porte   | -             |       |           |            |         |
| Ações ———                                  |            |                |                |             |            | 1     |           |         |          |               |              |         |               |       |           |            |         |
| ▶ F4- <u>A</u> brir                        | Produto    | Descricão      |                | Cor         | Ncm        | O/Cst | Cfop      | Ouant.  | Unitário | Total         | Base Calc.   | Aliq.   | Valor         | Aliq. | Valor Ipi | Base Calc. | Valor   |
| F5- <u>S</u> alvar                         | 025022     | A0164901650001 |                | MESTICO D   | 1 64020000 | 020   | 2040      | 1.00    | 270 4400 | 270 44        | ICMS         | Icms    | Icms<br>45.07 | lpi   | 0.00      | ST         | Icms ST |
| F7-Cancelar                                | 025022     | A0164801650001 | SANDALIA SALTO | ATANADO/C   | 64039990   | 020   | 2949      | 1,00    | 270,4400 | 0 270,44      | 270,44       | 4.00    | 45,97         | 0,00  | 0,00      | 0,00       | 0,00    |
| Evoluir                                    | 02/4/0     | A0104801000015 | SANDALIA SALTO | ATANADO/C   | . 04059990 | 090   | 2949      | 1,00    | 270,4400 | 210,44        | 270,44       | 4,00    | 10,02         | 0,00  | 0,00      | 0,00       | 0,00    |
| <ul> <li>Incontinuity Formation</li> </ul> |            |                |                |             |            |       |           |         |          |               |              |         |               |       |           |            |         |
| <ul> <li>Imprimir esperito</li> </ul>      |            |                |                |             |            |       |           |         |          |               |              |         |               |       |           |            |         |
| Imprimir Etiquetas                         |            |                |                |             |            |       |           |         |          |               |              |         |               |       |           |            |         |
| Emitir NF Própria                          |            |                |                |             |            |       |           |         |          |               |              |         |               |       |           |            |         |
| Clonar Entrada                             |            |                |                |             |            |       |           |         |          |               |              |         |               |       |           |            |         |
| Transferir                                 |            |                |                |             |            |       |           |         |          |               |              |         |               |       |           |            |         |
| ▶ Rateio de Despesas                       |            |                |                |             |            |       |           |         |          |               |              |         |               |       |           |            |         |
| Fechar                                     |            |                |                |             |            |       |           |         |          |               |              |         |               |       |           |            |         |
|                                            |            |                |                |             |            |       |           |         |          |               |              |         |               |       |           |            |         |
|                                            | Base do l  | CMS            | 540,88         | Créd. ICMS  | SN         |       | 0,0       | 0 0     | bservaçõ | es            |              |         |               |       |           |            |         |
|                                            | Valor do I | CMS            | 56,79          | Frete (+) * |            |       | 0,0       | 0       |          |               |              |         |               |       |           |            |         |
|                                            | Base Subs  | st. Tribut.    | 0,00           | Desconto (  | -)*        |       | 0,0       | D       |          |               |              |         |               |       |           |            |         |
|                                            | Valor Sub  | st.Tribut.     | 0,00           | Outras Des  | p. (+) *   |       | 0,0       | D       |          |               |              |         |               |       |           |            |         |
|                                            | Base PIS/  | COFINS         | 0,00           | Seguro (+)  | *          |       | 0,0       | D       |          |               |              |         |               |       |           |            |         |
|                                            | Valor do F | PIS            | 0,00           | Número de   | e Itens:   |       |           | 2       |          |               |              |         |               |       |           |            |         |
|                                            | Valor da O | OFINS          | 0,00           | Quantidad   | e Total:   |       | 2,0       | D       |          |               |              |         |               |       |           |            |         |
|                                            | Valor do I | mposto Import. | 0,00           | Valor dos P | rodutos    |       | 540,8     | 8       |          |               |              |         |               |       |           |            |         |
|                                            |            | 01 *           | 0.00           | Valor Total | da Nota    |       | 540.8     | B       |          |               |              |         |               |       |           |            |         |

P

Após a etapa anterior clique em **Salvar**.

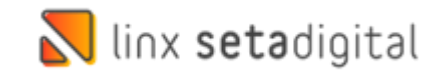

 $\mathbf{\Omega}$ 

| F7-Transportador             | Pedido<br>Nota fiscal<br>Data Saída |                         | 13/05/2020                |           | Manter a NF | e Pendente | Infor<br>CPF/C<br>Telefc | <mark>mações Co</mark><br>CNPJ<br>one/Fax | mplementare<br>16.590.234/002<br>(51)2126-5000 | 5-43      | IE/I<br>CE | RG 0831<br>P 29.1 | 130535<br>57-100 |    |
|------------------------------|-------------------------------------|-------------------------|---------------------------|-----------|-------------|------------|--------------------------|-------------------------------------------|------------------------------------------------|-----------|------------|-------------------|------------------|----|
| ▶ Importar <u>C</u> oleta    | Operação *                          |                         | PRESENCIAL                | -         |             |            | Ender                    | reço                                      | ROD GOVERN                                     | ADOR MARI | O COVAS    | 6, 3255           |                  |    |
| ▶ <u>P</u> ré-Nota           | Tipo Opera                          | ção *                   | 76 - ESTORNO              | DE NF-E   |             | Q          | Bairro                   | <b>b</b>                                  | PADRE MATH                                     | AS        |            |                   |                  |    |
| ▶ Embarque                   | Nome/Razã                           | o Social *              | 00001010 - ARE            | ZZO INDUS | TRIA E COME | RCIO S.A   | Cidad                    | le/UF                                     | CARIACICA                                      |           |            |                   | ES               |    |
| ▶ NF <u>R</u> eferenciada    | 04.5                                | D                       |                           |           | 0.          |            |                          |                                           | 0                                              |           | 101        | 0                 | T-1-1            | ٦. |
| • <u>G</u> erar Observação   | Lodigo<br>025022.20                 | Descrição<br>Anterionie | 50001 SANDALIA            |           | Origem Pro  |            | 2040                     | E402000                                   | Uuant 2////                                    | 400 17.00 | 11-1       | Desc.             | 1 otal<br>270.44 |    |
| ▶ <u>M</u> otivo da Rejeição | 023022-30                           | A01648016               | 00015 SANDALIA            | SALTO HAS | го<br>ГО    | 900        | 2949                     | 64039990                                  | 1.00 270,4                                     | 400 4.00  |            |                   | 270,44           | 4  |
| Impressora                   |                                     |                         |                           |           |             |            |                          |                                           |                                                |           |            |                   |                  |    |
| ▶ Habilitar NF               |                                     |                         |                           |           |             |            |                          |                                           |                                                |           |            |                   |                  |    |
| ▶ Cancelar                   |                                     |                         |                           |           |             |            |                          |                                           |                                                |           |            |                   |                  |    |
|                              | Valores tota                        | is Tributa              | ção por item 🗍            | agamentos |             | L.         | uantida                  | Observaçõe                                | s, ∠                                           |           |            | uantidat          | ae de itens, 2   |    |
| E                            | Base ICMS                           |                         | 540.88                    | Base ICN  | IS ST       | 0.         | 00                       | INSERIR OF                                | SERVAÇÃO                                       |           |            |                   |                  | 1  |
| N                            | Valor ICMS                          |                         | 56,79                     | Valor ICN | AS ST       | 0          | 00                       |                                           | ,                                              |           |            |                   |                  |    |
| E                            | Base PIS                            |                         | 0,00                      | Base CO   | FINS        | 0,         | 00                       |                                           | INSIRA                                         | AS OBSER  | VAÇÕE      | S DA NO           | ATC              |    |
| r .                          | Valor PIS                           |                         | 0,00                      | Valor CO  | FINS        | 0,         | 00                       |                                           |                                                |           |            |                   |                  |    |
| t                            | Valor IPI                           |                         | 0,00                      | Valor do  | Frete       | 0,         | 00                       |                                           |                                                |           |            |                   | -                | a  |
|                              | Valor ICMS                          | Destin.                 | 0,00                      | Valor do  | Seguro      | 0,         | 00                       |                                           |                                                |           |            |                   |                  |    |
|                              | Descontos                           |                         | 0,00                      | Outras D  | espesas     | 0,         | 00                       | Chave de A                                | cesso                                          |           |            |                   |                  |    |
|                              | Valor dos Pi                        | odutos                  | 540,88                    | lotal da  | Nota        | 540,       | 66                       | _                                         | _                                              |           |            |                   |                  |    |
|                              |                                     |                         |                           |           |             |            |                          |                                           |                                                |           |            |                   |                  |    |
| _                            |                                     |                         |                           |           |             | -          |                          |                                           |                                                |           |            | -                 |                  |    |
|                              |                                     |                         | Statement and a statement | **        |             | _          |                          | -                                         |                                                |           | -          |                   |                  |    |
|                              | 4.2                                 | :                       |                           |           |             |            |                          | _                                         |                                                |           |            | <u>`, ×</u>       |                  |    |
|                              |                                     |                         |                           |           |             |            |                          |                                           |                                                |           |            |                   |                  |    |
|                              |                                     |                         |                           |           |             |            |                          |                                           |                                                |           |            |                   |                  |    |

Será aberto a janela para emissão da nota e clique em **F8-Emitir** que fara com que o produto entre para o estoque.

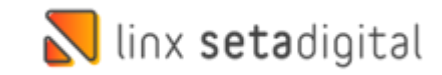

#### **NO ZZNET**

| Nome Cliente<br>:: Dados da NF de devolação ::<br>XML da nota fiscal              | Selecione o arquivo ao Iado Escother arquivo, Nenhum arquivo selecionado 001584-1 | CNPJ 3 7                    |
|-----------------------------------------------------------------------------------|-----------------------------------------------------------------------------------|-----------------------------|
| CFOP<br>Destinatário                                                              | 6.202 - DEVOLUÇÃO MERCADORIA REVENDIDA<br>AREZZO INC                              |                             |
| Endereço<br>Cidade                                                                | RODOVIA MA                                                                        | Bairro PORT                 |
| CNPJ<br>CNPJ transportadora                                                       | 16.59                                                                             | Inscrição<br>estadual       |
| Nome transportadora<br>Peso líquido aproximado<br>Observações para transportadora | 0.71 KG                                                                           | Sem titulo - Bloco de Notas |
|                                                                                   |                                                                                   |                             |
|                                                                                   |                                                                                   |                             |
|                                                                                   |                                                                                   |                             |

**A** 

Clique em Excluir Pré NF.

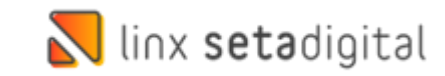

#### **NO ZZNET**

| Referencia EAN Codigo Linx Or Linx Descrição Nº RAR - Arizõese Ungem Casas, tiscal U.N. Tan. Qide Valor Iotal, valor Iotal, valor Valor   C301   C301   C301   Base cálculo ICHS Valor Iotal do predutos   Valor Total do IPI   Valor Total do IPI Valor Total do IPI Portato Clientes Rutariado Di Informação do Iolo I formado quando preencido o A INFo. E Notal do INFo. E Notal Cliente entra Informado Quando preencido a Informação do Iolo I formado Rutariado Para a Auste Informado Quando Para Auste Internação Deve entra entra IACL Concentra entra El ACL Valor Total do IPI (everal a legal at ALF, §§ 6º P' de Resolução CGSN In '9420'1). A Arezesõe Visando o cumptimento da nova legislação, ajustou seus sistemas Caso seus sistema de emisão de IV                                                                                                    | Referencia E-M Codepp Linx Cor Linx Descriptor M* PAR- NF/Seree Ungem Casas, Iscal U.M. Ian. Uder Valer, Uder Valer, Valer Total 4, St.CNS St.J   C-301 Base cálculo ICMS Valor do ICMS Valor do ICMS Valor Total do sprodutos Ian.   Valor Total do IPI Valor Total do IPI Valor total do NF   Prezado Ciente, Informance que on a alteração da Nota Técnica 2016.002 referente a versão 4.0 da NF-e, foi incluído no XML uma nova TAG de devolução yEPIDevol. De acordo com a Nota Técnica está TAG deve constar a sequinite informação. Deve ser informação da Nota Técnica 2016.002 referente a versão 4.0 da NF-e, foi incluído no XML uma nova TAG de devolução yas operações com não contribuintes do IPI. Corresponte ao total da soma dos campos KULAA. Prezado Ciente, Informance que on a alteração da Nota Técnica 2016.002 referente a versão 4.0 da NF-e, foi incluído no XML uma nova TAG de devolução yas operações com não contribuintes do IPI. Corresponte ao total da soma dos campos KULAA. Prezado Ciente, Informance que on a alteração da Nota Técnica 2016.002 referente a versão 4.0 da NF-e, foi incluído no XML uma nova TAG de devolução yas operações com não contribuintes do IPI. Corresponte ao total da soma dos campos KULAA. Prezado Ciente, Informance que on a alteração da Nota Técnica 2016.002 referente a versão da tota finañce de la Correção a contribuintes do IPI. Corresponte ao total da soma dos campos KULAA. Prezado Ciente, Nos casos de devolução para empresas da Lucor Real a acoteridas com MEMEPPEP. (Base legatai etta 7.5, 55 ° ° r da Seculado com o administrador para ajuste imediato. Orientação para produtos com presa da Sase Casto ue segure et alorem e contato com o administrador para ajuste imediato. Orientação para produtos complemento da                                                                                                    | Referencia E-M Codigo Lux Cori Lux Description Me PAA-Hr/Seller Congen Class: Instal UM Imm. Option Valor Instal Suld Suld Suld   C-001   C-001   C-001   Base cálculo ICHS   Main   Valor total dos produtos   Julia   Valor total dos produtos   Julia   Valor Total do IPI   Prezado Cliente, Informando que con a alteração da fota fécnica 2015 002 referente a versão 4 3 da NF-e, foi incluido no XML uma nova TAG de devolução yt/Diperol. De acordo com a hista Técnica está TAG deve constar a asquinte informação. Deve se informação parea do presando a atomação do 10 de 19 eco constar neata 18 da 19 effecta (servicução) <u>nas operações com não contribuintes do Liel</u> . Corresponde ao total da soma doo compos tit UAA4. Nos casos de devolução para empresas do Lucor Real acoentadas com MEEPA (devolução) <u>nas operações com a letra tecnitador en amon portional a atomação de parea taba. Avezado Cliente, Avezado Cliente, Internação para empresas do Lucor Real acoentadas por emissão de NOL fisco I Eléctrica, deve acedata com a major parea do Luco Real acoentadas com MEEPA (devolução) <u>nas operações com não contribuintes do 10 de 2000 (CSM) esta determinação legal deve ser al evel total da soma doo compos du CLAS, esta determinação legal deve ser al evel normação de sou de devolução nas emissão de NOL fisco I Eléctrica com taba do Cando de NT de devolução não estaja de acordo, favor entrar em contato com o administrador para ajuste imediato. Avezado Clame, Eléctrica DE Revel Valor Real de UTI, valor constar de acedor. De revel acordo de servição de Sort de Servição de sou de devolução não estaja de acordo, favor entrar em contato com o administrador para ajuste imediato. <p< u=""></p<></u></u>                                                                                                    | Presento PAI Codego Linx Cur Linx Description Me SAR. Hr.jönere Orgomi Gasta, Inca UMA, Ian. Qale Valer Indit % Jale Valer % Jale   C-301 Sase Calego Linx Valer of Link Valer of Link Valer Jale Valer Jale   C-302 Sase Calego Link Valer of Link Valer of Link Valer Jale Valer Jale   C-303 Calego Sase Calego Link Valer of Link Valer of Link Valer Jale   C-304 Calego Sase Calego Link Valer of Link Valer of Link Valer Jale   C-304 Calego Sase Calego Link Valer of Link Valer of Link Jale Jale   C-305 Calego Valer Calego Link Valer of Link Valer of Link Jale Jale   Valer Calego Link Valer of Link Valer of Link Sase Sase Calego Link Valer of Link   Marca Calego Calego Link Calego Link Calego Link Calego Link Sase Calego Link Valer of Link   Marca Calego Calego Link Calego Link Calego Link Calego Link Calego Link Calego Link Calego Link   Marca Calego Calego Link Calego Link Calego Link Calego Link Calego Link Calego Link Calego Link Calego Link   Marca Calego Calego Link Calego Link Calego Link Calego Link Calego Link </th <th>Referencia DAI Cologo Linz Or Linz Bascripte PP BAR. Hirlyden Cologo Cale Area Cologo Nan Ude Valor Cologo Valor Cologo Valor   Cologo Basc Cologo Linz Valor Cologo Linz Valor Valor<th>Reference EAN Codipo Linx Cor Linx Descrição Nº RAR. Hr/Seite Origem Class. Inscal U.M. Tam. Que Valor Unit, Valor Total 4, 8 a<br/>C-301<br/>C-500<br/>Base cálculo ICHS Valor do ICHS Valor do ICHS Valor total dos produtos 1<br/>Valor Total do IPI</th><th>CMS % I</th></th>                                                                                                    | Referencia DAI Cologo Linz Or Linz Bascripte PP BAR. Hirlyden Cologo Cale Area Cologo Nan Ude Valor Cologo Valor Cologo Valor   Cologo Basc Cologo Linz Valor Cologo Linz Valor Valor <th>Reference EAN Codipo Linx Cor Linx Descrição Nº RAR. Hr/Seite Origem Class. Inscal U.M. Tam. Que Valor Unit, Valor Total 4, 8 a<br/>C-301<br/>C-500<br/>Base cálculo ICHS Valor do ICHS Valor do ICHS Valor total dos produtos 1<br/>Valor Total do IPI</th> <th>CMS % I</th>                                                                                                    | Reference EAN Codipo Linx Cor Linx Descrição Nº RAR. Hr/Seite Origem Class. Inscal U.M. Tam. Que Valor Unit, Valor Total 4, 8 a<br>C-301<br>C-500<br>Base cálculo ICHS Valor do ICHS Valor do ICHS Valor total dos produtos 1<br>Valor Total do IPI | CMS % I  |
|----------------------------------------------------------------------------------------------------|----------------------------------------------------------------------------------------------------|----------------------------------------------------------------------------------------------------|----------------------------------------------------------------------------------------------------|----------------------------------------------------------------------------------------------------|----------------------------------------------------------------------------------------------------|----------|
| Coole<br>Bese calculo ICMS                                                                                                    | Cool Bac calcul ICB I De calcul Calcul I De calcul Calcul I De calcul I De calcul I De                               | Control of the second of the second of the s                                                                                                    | Long lange and lange and l                                                                                                    | A set and rars A set and rars                                                                                                    | C-500 Base cálculo ICHS Valor total do Sprodutos Valor total do Sprodutos Valor total do PI                                                                                                    | _        |
| Bese calculo ICIS     And to ICIS           And to ICIS              And to ICIS                                   And to ICIS   And to ICIS   And to                                                                                                    | Ise calcular Ise Ise calcular Ise     Ise calcular Ise Ise calcular Ise                                                                                                    | Be cellur I     Aus on CHA            Aus on CHA                             Aus on CHA                                                                                                    | Image: Image: Image                                                                                                    | <form><form><text><text><text><text><text><text><text><text></text></text></text></text></text></text></text></text></form></form>                                                                                                    | Base cálculo ICHS Valor total dos produtos 1<br>Valor Total do ICHS Valor total dos produtos 1<br>Valor Total do IPI                                                                                                    | 1000 100 |
| Preade Dare       Preade Dare                                                                                                    | Image: Contract of the Contract of the Contra                                               | Procession       Procession       Procession <td>Not met and Pire     Preade Dame      Preade Dame   Preade Dame   Preade Dame and strengsho of a hota facinica 2016 0002 referente a versiska of a hota Fixe in dictivation gain a discussion of Differente accussion a ministica discussion dana discussion data discussion data data data data data data data dat</td> <td><text><text><text><text><text><text><text><text><text><text></text></text></text></text></text></text></text></text></text></text></td> <td>Valor Total do IPI Valor total da NF</td> <td></td> | Not met and Pire     Preade Dame      Preade Dame   Preade Dame   Preade Dame and strengsho of a hota facinica 2016 0002 referente a versiska of a hota Fixe in dictivation gain a discussion of Differente accussion a ministica discussion dana discussion data discussion data data data data data data data dat                                                                                                    | <text><text><text><text><text><text><text><text><text><text></text></text></text></text></text></text></text></text></text></text>                                                                                                    | Valor Total do IPI Valor total da NF                                                                                                    |          |
| Prezado Cliente, Informanos que com a alteração da Nota Técnica 2016 002 referente a versão 4 0 da NF-e, foi incluido no XML uma nova TAG de devolução <u>yPIDevol</u> . De acordo com a Nota Técnica está TAG deve constar a seguinte informação. Deve ser informação da Nota Técnica 2016 002 referente a versão 4 0 da NF-e, foi incluido no XML uma nova TAG de devolução <u>yPIDevol</u> . De acordo com a Nota Técnica está TAG deve constar a seguinte informação. Deve ser informação da Nota Técnica 2016 002 referente a versão 4 0 da NF-e, foi incluido no XML uma nova TAG de devolução <u>yPIDevol</u> . De acordo com a Nota Técnica está TAG deve constar a seguinte informação com a deversão da Nota Técnica 2016 002 referente a versão 4 0 da NF-e, foi incluido no XML uma nova TAG de devolução <u>nas ocerações com não contribuintes do IPI</u> . Corresponde ao total da sonna doc campos in UAA4.  Nas casos de devolução para empresas do Lucor Real a Lobertadas com MEUPER, Classe legal at st. 57, 55 e 7° da Reselvador CSA Nº 42401.  A reczos Co visando o cumptimento da nova legislação, ajustou seus sistemas. Caso seu sistema de emisão de NF de devolução não esteja de acordo, favor entrar em contato com o administrador para ajuste imediato. <b>Orientação para produthos com IPI</b> A reczos Co visando o cumptimento da nova legislação, ajustou seus sistemas. Caso seu sistema de emisão de NF de devolução não esteja de acordo, favor entrar em contato com o administrador para ajuste imediato. <b>Orientação para produthos com IPI</b> A reczos Co visando o cumptimento da nova legislação, ajustou seus sistemas Caso seu sistema de emisão de NF de devolução não esteja de acordo, favor entrar em contato com o administrador para ajuste imediato. <b>Orientação para produtos com IPI</b> A reczos Co visando o cumptimento da nova legislação, ajustou seus sistemas Caso Seus as Informações Complementares da NF os seguintes dados: <b>I - NO GRO DELTO A GREDITO A GREDITO PISCAL DE IPI I una recrea PID I una recrea PID I una recrea PID I una recrea PID I una recrea PID</b>                                                                                                    | Prezado Cliente,<br>Informação que con a niterçação da latoja Técnica 2016 1002 referente a versão 4.0 da N.F.e., foi incluido no XML uma nova TAG de devolução y <u>HIDEvor</u> ]. De acordo com a Nota Técnica está TAG deve constar a seguinte<br>portanto clientes enquadrados no Simples Nacional a informação do IPI deve constar nesta TAG.<br>No caso de devolução para empresas do Luco Real acobertadas por emissão de Nota Fiscal Ellevônica, deve est destacado em campo próprio a Base de cálculo e o Valor do ICMS, esta determinação logal deve ser<br>Portanto clientes enquadrados nos Simples Nacional a informação do IPI deve constar nesta TAG.<br>No caso de devolução para empresas do Luco Real acobertadas por emissão de Nota Fiscal Ellevônica, deve est destacado em campo próprio a Base de cálculo e o Valor do ICMS, esta determinação logal deve ser<br>AcrezosCo visando o cumprimento da nova legistação, ajustou seus sistemas. Caso seu sistema de emissão de NF de devolução não esteja de acordo, favor entrar em contato com o administrador para ajuste imediato.<br><b>Orientação para produtos com IPI</b><br>O valor do IPI deverá sum sistemas. Caso seu sistema de emissão de NF de devolução não esteja de acordo, favor entrar em contato com o administrador para ajuste imediato.<br><b>Drientação para produtos com IPI</b><br>O valor do IPI deverá sem predomação LEVPL, além constar nas Informações Complementares da NF os seguintes dados:<br><b>I</b> -NÃO CASO DE VIDENTO A CENTOR DEVALO DE IPI.<br><b>Exportar e Exportar e Exportar e Exportar e Inprimir e Inprimir datahe entrar em codado e merinar em contato com a administrador para ajuste imediato.</b>                                                                                                    | Prezada Cliente,<br>Informance que com a alteração da Noto Trêceica 306 8002 references a versão 4.0 da N.F.e. foi incluide na XVII. uma nova TAG de devolução y di Depuyel. De scordo com a Nota Técnica está TAG deve constar a sequinite<br>de devolução para empresas do Lucos Poetal acobertadas por emissão de nota entiFe-4 (devolução) <u>nas novarações com nao contribuintes do DE</u> Corresponde ao total da soma dos campos istUAD4.<br>Nos casos de devolução para empresas do Lucos Poetal acobertadas por emissão de NDF feat EterPR (Baser Egait: str. 5% go e 7 da Resolução COS N ef 942011):<br>. A reszasCo visando o cumprimento da nova legislação, ajustou seus sistemas. Caso seu sistema de emissão de NF de devolução não esteja de acordo, favor entrar em contato com a administrador para ajuste imediato.<br><b>Drientação para produtos com IPEI</b><br>O valor do DIP devos de ser especial com compo própica de acordo, favor entrar em contato com o administrador para ajuste imediato.<br><b>Drientação para produtos com IPEI</b><br>O valor do DIP devos de ser especial com compo valor Total do DIP, some DECENCE DE DIP.<br>De devolução não esteja de acordo, favor entrar em contato com o administrador para ajuste imediato.<br><b>Drientação para produtos com IPEI</b><br>O valor do DIP devos de ser especial com CONTO PISCAL DE DIP.<br><b>De devolução nas esteja de acordo, favor entrar em contato com o administrador para ajuste imediato.</b><br><b>De devolução para especial de devolução não esteja de acordo.</b> Favor entrar em contato com o administrador para ajuste imediato.<br><b>Drientação para produtos com IPEI</b><br><b>De usor do DIP devos de ser especial este de DIP.</b><br><b>De valor de DIP devolução para especial este de DIP.</b><br><b>De valor de DIP devolução para especial este de DIP.</b><br><b>De valor de DIP devolução para especial este devolução inde esteja de acordo.</b><br><b>De devolução para devolução de DIP.</b><br><b>De valor de DIP devolução para especial este devolução de DIP.</b><br><b>De devolução de DIP.</b><br><b>De devolução de para devolução de DIP.</b><br><b>De devolução de devolução de DIP.</b><br><b>De devolução de devoluçã</b>                                                                                                    | Prezado Cliente, Informanos que com a alteração da Nota Técnica 2016 002 referente a versão 4 0 da NF-e, foi incluido no XML uma nova TAG de devolução <u>yBIDBerol</u> . De acordo com a Nota Técnica está TAG deve constar a seguinte informação: Deve ser informação com la deve contribuintem do LIPE. Corresponde au total da sonna dos campos in UAAA.  Prezado Cliente, Indominando quara empresas do Luco Real a actornação da Nota Fiscal Eletrónica. deve est develução <u>nas contribuintem do LIPE</u> . Corresponde au total da sonna dos campos in UAAA.  Prezado Cliente sençadardamiento infuturição legal deve ser Profino Contrebulção para empresas do Luco Real a cobertadas com MEUPEPP. (Base legal at 15, 75, 95 e 7° da Resedução COS M P492101):  A recezoSCo visando o cumprimento da nova legislação, ajustou seus sistemas. Caso seu sistema de emisão de NF de devolução não esteja de acordo, favor entrar em contato com o administrador para ajuste invediato. <b>Orientação para produtos com IPE</b> O valor do IPI deven sistem esta reago seus valor Tetal do IPI, siém costar nas Informações Complementares da NF os seguintes dados:  I - NÃO CREAD OREITO A CREDITO PISCAL DE IPI  O valor do IPI deven sistem esta reago na campos valor presion a los da Fiscal as da r. 57, 85 e Fiscal Real conto; favor entrar em contato com o administrador para ajuste invediato. <b>Orientação para produtos com IPI</b> O valor do IPI deven sistem esta reago seus tas Informações Complementares da NF os seguintes dados:  I - NÃO CREAD OREITO A CREDITO PISCAL DE IPI  Interimer de la presimer code o IPI deven seus tar reago do RECENCE DE IPI                                                                                                    | Presedo Cirente.<br>Presedo Cirente.<br>Presedo Cirente .<br>Presedo Cirente |                                                                                                    | 10.1     |
| Prezado Cliente.<br>Informanoro que com a alteração da NIota Trónica. 2016 8002 referente a versão 4.0 da NF-a, foi incluído no X/AL uma nova TAG de devolução <u>JEDEvrol</u> . De acordo com a Nota Técnica está TAG devo constar a seguinte<br>portanto clientes emujadrados no Simples Nacional a informação do 1PI devo constar nesta TAG.<br>Nos casos de devolução para empresas do Luco Real acobertadas por emissão de nota IntelFere (devolução nita o atempo próprio a Base de cálculo e o Valor do ICMS, esta determinação legal deve ser<br>Nos casos de devolução para empresas do Luco Real acobertadas por emissão de NF-B. (Base Legal: art. 57, §5 ve 7 <sup>4</sup> da Resculção CISM nº 492011).<br>A rezcosCo visando o cumprimento da nova legistação, ajustou seus sistemas. Caso seu sistema de emissão de NF de devolução não esteja de acordo, favor entrar em contato com o administrador para ajuste imediato.<br><b>Dienetação para productos com IPI</b><br>O valor do IPI deve ser sistemas. Caso seu sistema de emissão de NF de devolução não esteja de acordo, favor entrar em contato com o administrador para ajuste imediato.<br><b>Dienetação para productos com IPI</b><br>O valor do IPI deve ser sistemas. Caso seu sistema de emissão de NF de devolução não esteja de acordo, favor entrar em contato com o administrador para ajuste imediato.<br><b>Dienetação para productos com IPI</b><br>O valor do IPI deve ser ser para deve tortal do IFI, além centar nas Informações Complementares da NF os seguintes dedos:<br><b>1</b> - NO CERLA DIBETO A CRÉDITO PISCAL DE IPI                                                                                                    | Prezado Cliente.<br>Informamos que com a alteração da Nito Tácnica 2016 8002 referente a versão 4 da NiFe, foi incluido no XAL uma nova TAG de devolução <u>VIIDevol</u> . De acordo com a Nota Tácnica está TAG deve constar a seguinte<br>informamos que com a alteração da Nito Tácnica 2016 8002 referente a versão 4 da NiFe, foi incluido no XAL uma nova TAG de devolução <u>VIIDevol</u> . De acordo com a Nota Tácnica está TAG deve constar a seguinte<br>Portanto clientes emujadrados no Simples Nacional a informação do IPI deve constar nesta TAG.<br>A verzoa de devolução para ampreza da Que nova Reajestada para versitarão da conto MELEPPP. (Base legai art. 57, §§ 9° e 1º da Resolução CGSN nº 942011).<br>A verzoa do devolução para ampreza da Que nova legistação, ajustou seus sistemas. Caso seu sistema de emissão de NF de devolução não esteja de acordo, favor entrar em contato com o administrador para ajuste imediato.<br><b>Derentação para portado Sa Nie</b> Portanto Camo Derente Sa Nie de VII de DE VII de DE | Prezado Cliente,<br>Informanos que com a alteração da Nito Tácnica 2016 8002 referente a versão 4.0 da NF-e, foi recluido no XAL uma nova TAG de devolução <u>VEIDegod</u> . De acordo com a Nito Tácnica está TAG deve constar a seguinte<br>nova de devolução por estrato de Normação do JPI deve constar nestas TAG.<br>Portanto cliente e enquedrados no Simples Nacional a informação do JPI deve constar nestas TAG.<br>Portanto cliente e enquedrados no Simples Nacional a informação do JPI deve constar nestas TAG.<br>Portanto cliente e enquedrados no Simples Nacional a informação do JPI deve constar nestas TAG.<br>Portanto cliente e enquedrados no Simples Nacional a informação do JPI deve constar nestas TAG.<br>Portanto cliente e enquedrados no Simples Nacional a informação do JPI deve constar nestas TAG.<br>Portanto cliente e enquedrados no Simples Nacional a informação do JPI deve constar nestas TAG.<br>Portanto cliente e enquedrados no Simples Nacional a informação de portes do Nota Fical Elevidoria, deve ser destacado em campo próprio a Base de cálculo e o Valor do ICMS, esta determinação legal deve ser<br>Seguida por todos os enquadramentos tituluários, inclusivo pelas Empresas enquedradas como MEEPP. (Base legal at str. 5, §§ 6° 7° da Resolução COSN nº 94/2011).<br>A dezzo6Co visando o cumprimento da nova legistação, ajustou seus sistemas caso seu sistema de emissão de NF de devolução não esteja de acordo, favor entrar em contato com o administrador para ajuste imediato.<br><b>Dezentação para produtos com PIE</b><br>Mar dos IPI deverá ser mesodo ne comporte Vater Total do IPI, além constar nas Informações Complementares da NF os seguintes dados:<br><b>1</b> - MO CERA DIREITO A GEDITO FISCAL DE EPI<br><b>Exerce PIEP e serve E legotar E legotar E imprimir e Imprimir</b> databe <b>e imprimir</b> códojo <b>E Ervis</b> .                                                                                                    | Prezado Cliente;   Informance que com a alteração da Nito Tácnica 2016 8002 referente a versão 4 da NiFe, foi incluído no X/4L uma nova TAG de devolução <u>VIBDerod</u> . De acondo com a Nito Tácnica está TAG de ve constar a segurine (devolução) <u>nas ocercações a com não contribuinitas do IB</u> <sup>-</sup> Corresponde ao total da soma dos campos is UAAA.   Não caso de devolução para empresas do Luco Real acobertidas go remissão de nota IntiFere (devolução) não esteja de caso do, favor entrar em contato com a administrador para a quete imediado.   A rezos Co visando o cumprimento da nova legislação, ajustou seus sistemas. Caso seus sistema de emissão de NF de devolução não esteja de acordo, favor entrar em contato com o administrador para a quete imediado. <b>Orientação para produtos com IP</b> O vado de Devolução para empresas da ULCOR de Compositiona de versão de VIP devolução não esteja de acordo, favor entrar em contato com o administrador para a quete imediado. <b>Orientação para produtos com IP</b> O vado de Devolução para empresas da ULCOR de Compositiona de emissão de NF de devolução não esteja de acordo, favor entrar em contato com o administrador para a quete imediado. <b>Orientação para produtos com IP</b> O vado de Devolução para empresa da ULCOR de Compositiona de emissão de NF de devolução não esteja de acordo, favor entrar em contato com o administrador para a quete imediado. <b>Orientação para produtos com IP</b> O vado de Devolução para empresa da ULCOR de Compositiona de VIP de Devolução não esteja de acordo, favor entrar em contato com o administrador para a quete imediado. <b>O tera da Devolução para empresa da ULCOR O tera da Devolução para empresa da Devolução de VIP de Devolução não esteja de acordo, favor entrar em contato com pa devolução de VIP devolução não este</b>                                                                                                    | <text><text><text><text><section-header><text></text></section-header></text></text></text></text>                                                                                                    |                                                                                                    |          |
| I - NÃO GERA DIREITO A GRÉDITO FISCAL DE IM<br>Convar Pre NI<br>Convar Pre NI<br>Convar | I - NÃO GERA DIREITO A ORÉDITO FISCAL DE IM<br>Caravar (E Exportar) (E Imprimir) (E Imprimir detalha) (E Imprimir códopo) (El Enviar)                                                                                                    | I - NÃO GERA DIRÈTIO A CRÉDITO FISCAL DE IM<br>Truviar Pre M<br>Gravar C Exportat<br>G Imprimir<br>G Imprimir detaba<br>G Imprimir detaba<br>G Imprimir código<br>IM Enviar<br>C                                                                                                    | I - NÃO GERA DIREITO A CRÉDITO FISCAL DE DI<br>Texper HAN<br>Gravar<br>Construir<br>Gravar<br>Construir<br>Gravar<br>Construir<br>Gravar<br>Construir<br>Gravar<br>Construir<br>Gravar<br>Construir<br>Construir<br>Const | I - NÃO CERA DIREITO A CRÉDITO FISCAL DE IM<br>Enviar PHENE Gravar E Exportar I Imprimir I Imprimir Código IBE Enviar                                                                                                    | Orientação para produtos com IPI<br>0 valor do 191 deverá ser inserido no camo Valor Total do 191, sión contar na Informações Considementares da NF os secuntas datos:                                                                              |          |
|                                                                                                    |                                                                                                    |                                                                                                    |                                                                                                    |                                                                                                    | 1 - NÃO GERA DIRETTO A GRÉDITO PISCAL DE IM                                                                                                    |          |
|                                                                                                    |                                                                                                    |                                                                                                    |                                                                                                    |                                                                                                    |                                                                                                    |          |
|                                                                                                    |                                                                                                    |                                                                                                    |                                                                                                    |                                                                                                    |                                                                                                    |          |
|                                                                                                    |                                                                                                    |                                                                                                    |                                                                                                    |                                                                                                    |                                                                                                    |          |
|                                                                                                    |                                                                                                    |                                                                                                    |                                                                                                    |                                                                                                    |                                                                                                    |          |

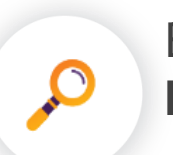

E por fim clique em **Enviar Pré NF.** 

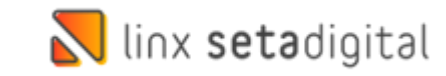

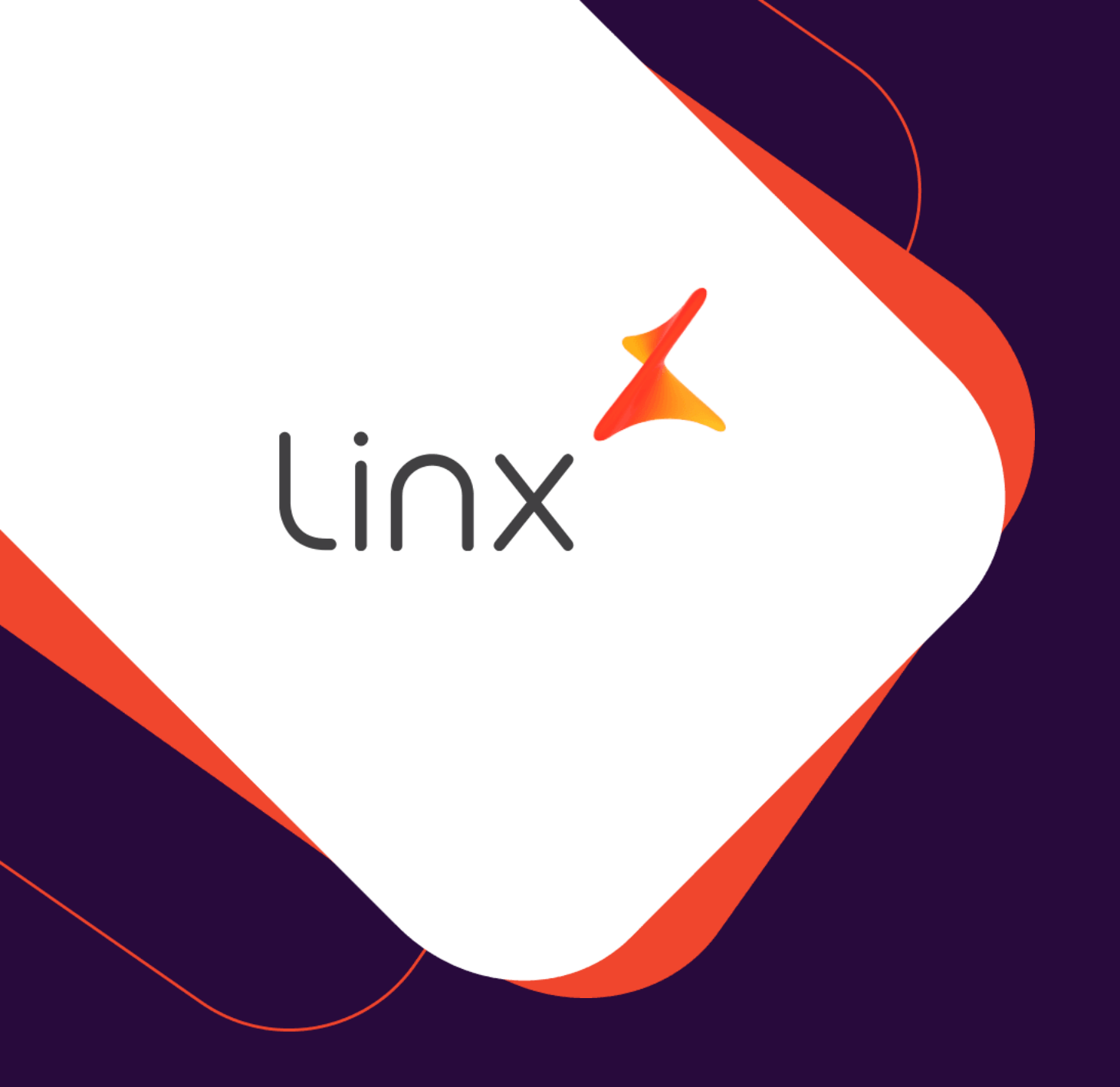

# UM GRANDE ABRAÇO!

| Edição e Revisão: | Data:      |
|-------------------|------------|
| Luan P. Ramalho   | 08.04.2022 |

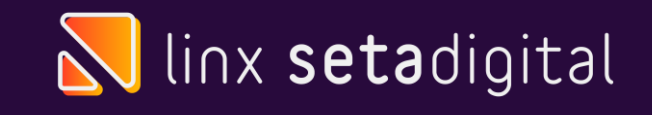